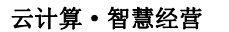

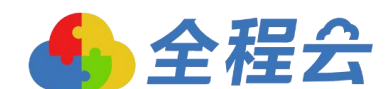

# 电话语音盒安装说明

#### 一、功能概要

全程电话语音盒是一款具有实时通话录音、来去电弹屏、通话记录关系、自 动拨号、AI 语音识别等功能的无线录音盒,其采用无线通信技术,在运营商蜂 窝数据库网络覆盖范围内,可直接插入标准 SIM 卡使用,支持移动、联通、电信 卡。电话语音盒与 CRM 系统结合起来,实现二种拨打模式,一为直拨功能,可以 在客户通讯录上直接点号码,进行拨打电话。并可以设置去电放音文件,进行多 个号码、多台设备手动切换使用功能;还可以看自动生成联系记录,通话录音也 作为联系记录附件存放,需要时,可以点附件进行回放录音。二为快呼功能, 可以在公海客户及联系人中进行快速添加电话号码列表,也可以在云快呼中,导 入呼叫号码,拨打时,按设置的快呼模式,执行自动呼叫号码。快呼模式功能有 是否人工接通还是放音,放音多久转人工,打完几通电话切换号码,打完几通电 话切换设备等。

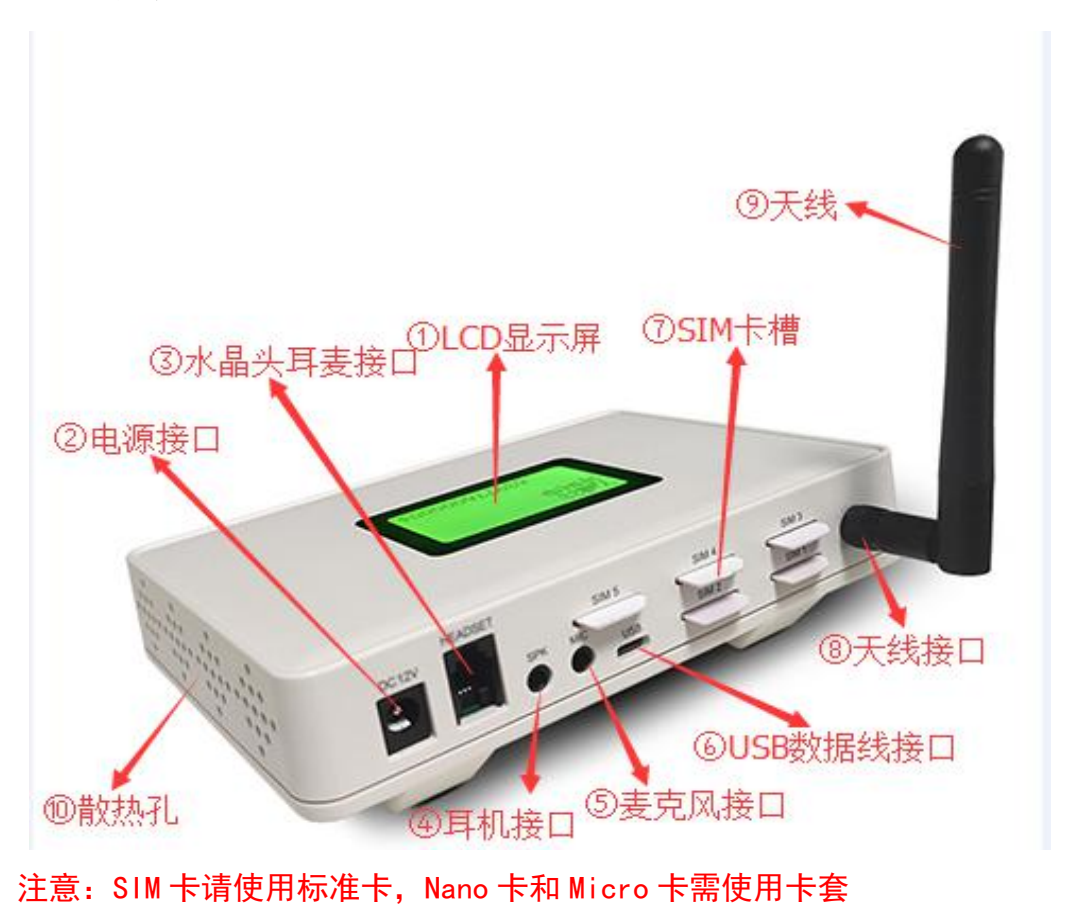

#### 二、外观展示

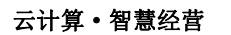

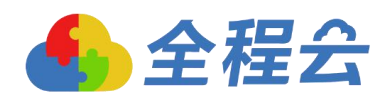

# 三、包装说明

本产品出厂标配为: 语音盒主机1台, 耳麦1副, USB 数据线1条, DC12V 电源线1条, 短天线1条, 卡套。

如下图所示:

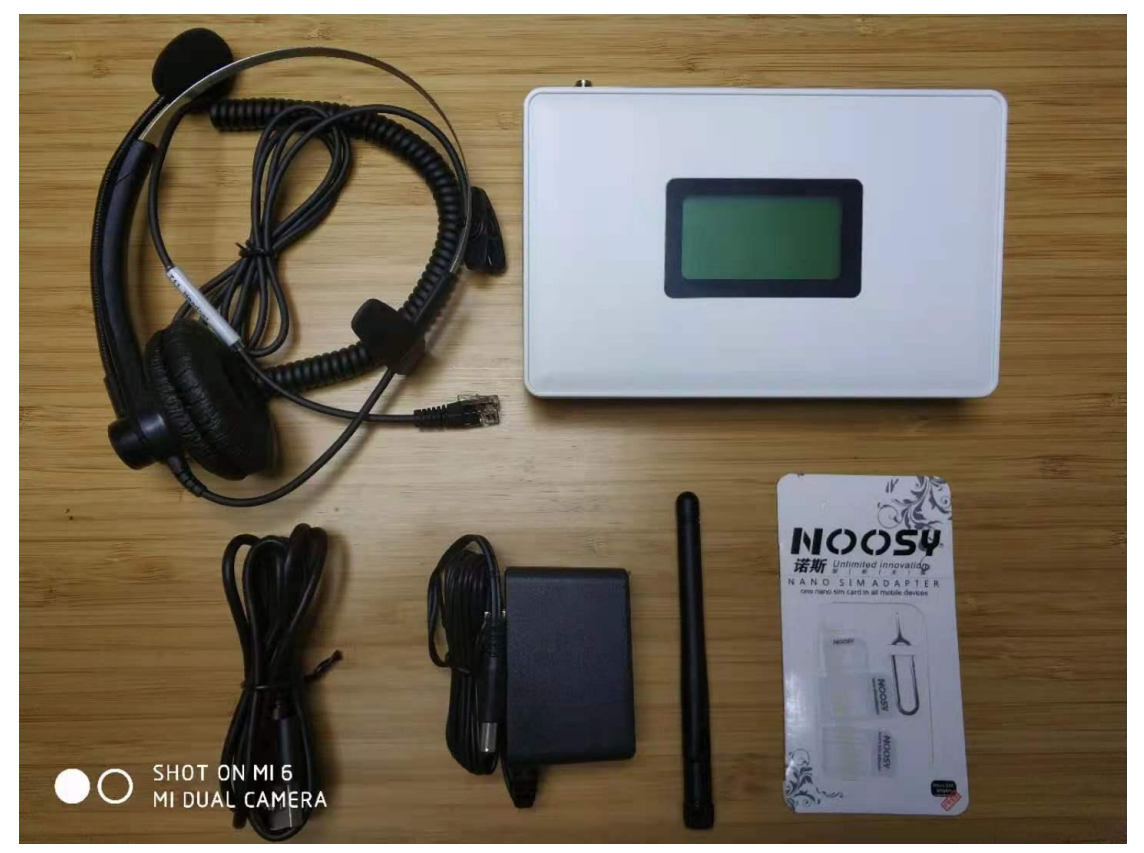

# 四、安装和激活

安装前请先准备好对应型号的标准 SIM 卡,按以下步骤依次操作:

|   | SIM 3 | 将准备好的 SIM 卡插入 SIM 卡槽,芯片朝下,缺 |
|---|-------|-----------------------------|
| 1 | SIM 1 | 口朝外,轻轻推入 2/3 左右             |
|   | -     | (如有多张 SIM 卡可插到其余空卡槽))       |
| 2 |       | 安装天线并拧紧                     |

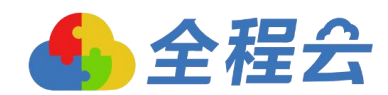

云计算•智慧经营

| 3 | HEADSET SPK MIC | 插入话务耳机,RJ9 水晶头和双针孔任意选择一种                                              |
|---|-----------------|-----------------------------------------------------------------------|
| 4 | DC12V           | 连接 DC12V 电源适配器并通电                                                     |
| 5 | SIM 5           | 以上步骤全部完成后插入 USB 数据线, 并连接到 windows<br>系统的电脑(只适配 win7 以上的 windows 操作系统) |

# 安装连接好后用手机扫描盒子底部的二维码进行设备激活操作,激活成功之后根据指引,安装客户端驱动程序后,即可正常使用。

登录官网 https://crm. 24om. com/whb 下载客户端安装

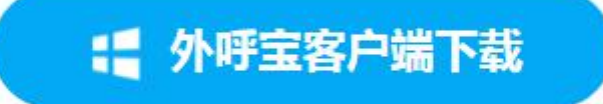

打开安装程序开始安装(一般默认安装即可): 选择安装路径,点击"下一步";

| 碳 - 电话助手版本 21.8.4.1                        |                      |
|--------------------------------------------|----------------------|
| <b>选择目标位置</b><br>您想将 电话助手 安装在什么地方 <b>?</b> |                      |
| 📜 安装程序将安装 电话助手 到                           | 下列文件夹中。              |
| 单击"下一步"继续。如果您想选择其                          | 其他文件夹,单击"浏览"。        |
| C:\Program Files (x86)\SmartPhone          | BoxCWebsocket 浏览 (B) |
|                                            |                      |
|                                            |                      |
|                                            |                      |
| 至少雲要有 77.2 MB 的可用磁盘空间。                     | 0                    |

选择是否需要创建快捷方式,然后点击"下一步";

| Y 安装 - 电话助手 版本 21.8.4.1                                           |       |
|-------------------------------------------------------------------|-------|
| <b>选择附加任务</b><br>您想要安装程序执行哪些附加任务 <b>?</b>                         |       |
| 选择您想要安装程序在安装 电话助手 时执行的附加任务,然后。<br>步"。<br>附加快捷方式:<br>☑ 创建桌面快捷方式 @) | 单击"下— |
| <br><br><br><br><br><br><br><br><br><br><br><br><br>              | 取消    |

确认安装信息后,点击"安装"开始安装,静待安装完毕后点击"完成"即可;

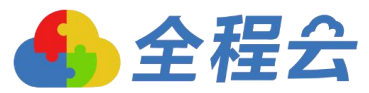

| Y 安装 - 电话助手 版本 21.8.4.1                                                    |   |
|----------------------------------------------------------------------------|---|
| <b>准备安装</b><br>安装程序现在准备开始安装 电话助手 到您的电脑中。                                   | 3 |
| 单击"安装"继续此安装程序。如果您想要回顾或改变设置,请单击"上一步"。                                       |   |
| 目标位置:<br>C:\Program Files (x86)\SmartPhoneBoxCWebsocket                    |   |
| 附加任务:<br>附加快捷方式:<br>创建桌面快捷方式 (0)                                           |   |
|                                                                            |   |
| <del>ب</del><br>۲                                                          |   |
| <br><br><br><br><br><br><br><br><br><br><br><br><br><br><br><br>           |   |
| Y 安装 - 电话助手 版本 21.8.4.1                                                    |   |
| <b>正在安装</b><br>安装程序正在安装 电话助手 到您的电脑中,请等待。                                   | 3 |
| 正在解压缩文件<br>C:\Program Files (x86)\SmartPhoneBoxCWebsocket\vcruntime140.dll |   |
|                                                                            |   |
|                                                                            |   |
|                                                                            |   |
|                                                                            |   |
|                                                                            |   |
| 取消                                                                         |   |

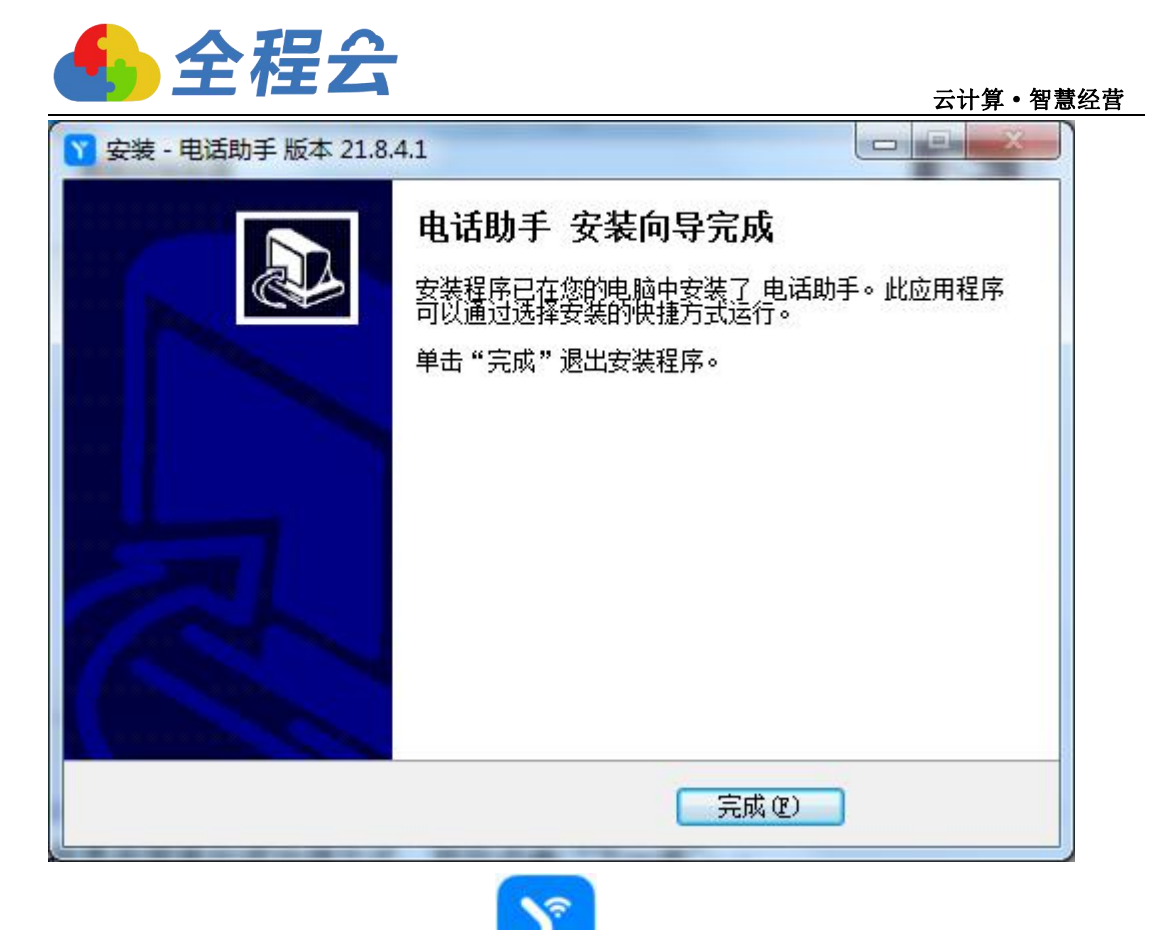

安装完成之后,打开桌面的 "电话助手",打开的时候会自动检测更 新,如提示有更新请点击"是"进行更新安装。

| SIM                                        |                | 1 电活助手                           | - o × |
|--------------------------------------------|----------------|----------------------------------|-------|
| く、                                         | 设备             | ~                                |       |
| □ 设备升级                                     | 设备信息           |                                  |       |
| ₩ 参数配置                                     | 设备型号:<br>硬件版本: | 固件版本:<br>序列号:                    |       |
| ③ 功能设置                                     | 和罢沿罢           |                                  |       |
| <ul> <li>2 自助修复</li> <li>回 AT指令</li> </ul> | 恢复出厂设置: 恢复出厂   | 提示 × 发现新版本,是否更新?                 |       |
| 回 SIM卡图                                    | 固件升级           | 21:0.13:4<br>1.优化程序录音上传问题<br>是 否 |       |
|                                            | 检查更新:检查        |                                  |       |
|                                            | 更新信息:<br>固件文件: |                                  | 升级    |

更新安装完成之后再次点击"电话助手"运行软件,即可正常使用。 电话助手正常运行状态如下图:

| IM 41 90 中国由信 |                        | ▼ 由活動手                 |    |
|---------------|------------------------|------------------------|----|
|               |                        |                        |    |
|               | 设备 EV785B20210600848 ~ |                        |    |
| □ 设备升级        | 设备信息                   |                        |    |
| 副 参数配署        | 设备型号: EV785B           | 固件版本: 1.0.2108091      |    |
|               | 硬件版本: V01              | 序列号: EV785B20210600848 |    |
| ③ 功能设置        | عامريم                 |                        |    |
| 2 自助修复        | 配直攻直                   |                        |    |
| 园 AT指令        | 恢复出厂设置: 恢复出厂 将设备所有设    | 置恢复到出厂设置               |    |
| a SIM卡图       | 固件升级                   |                        |    |
|               | 检查更新: 检查               |                        |    |
|               | 更新信息: 已是最新版本           |                        |    |
|               | 固件文件:                  |                        | 升级 |
|               |                        |                        |    |
|               |                        |                        |    |
|               |                        |                        |    |

# 五、CRM 系统功能操作说明

## 1、云电话

a、号码直拨

点击"云电话"-"号码直拨"菜单,打开如下图页面:

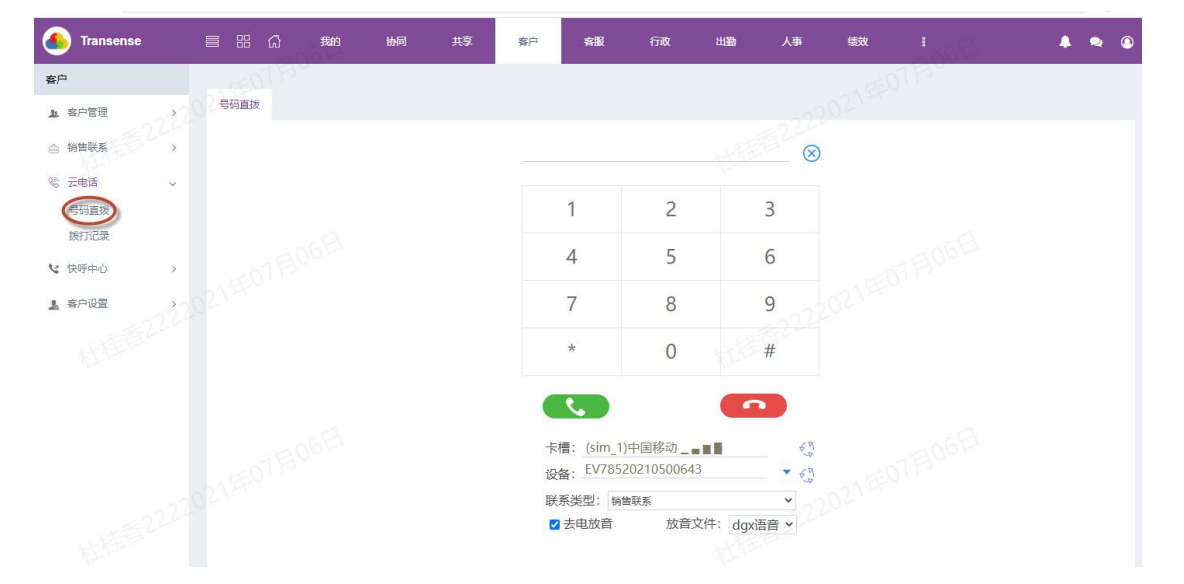

电话管理系统设备连接正常的话,卡槽、设备会自动读出数据,否则,检查 设备和系统是否连接好,可以手工切换下一个卡槽、下一台设备。

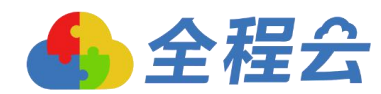

联系类型: 下拉出的是联系记录的联系类型数据,如果在客户中直接拨打电话, 自动生成的联系记录时,联系类型则为所拨打时选择的联系类型。但如果在这页 面直接录入号码,是不会保存联系记录的。

去电放音:勾选后,则必须选择放音文件,表示客户如果接通电话后,自动播放的语音文件,如果不需要,去掉勾选。下次进行拨打电话时,也会按你上次的设置。

放音文件:设置是在"快呼中心-快呼语音"菜单中新增,可以在菜单权限中设 置是否选择他人的语音文件;

#### b、拨打记录

| ; <b>户</b> | 0.24         | 1Pro  |                    |       |                 |                 |                      |                      |     |       |     | EOTH   |         |   | _         |
|------------|--------------|-------|--------------------|-------|-----------------|-----------------|----------------------|----------------------|-----|-------|-----|--------|---------|---|-----------|
| 8 客户管理 2   | 拨打记录         |       |                    |       |                 |                 |                      |                      |     |       |     |        |         |   | 导出        |
| ; 销售联系 >   | 通话状态         | : 🔽 E | 接 🗹 未接             |       | 拨号时间:           |                 |                      |                      |     | 挂机时间: |     |        |         |   |           |
| 。云电话 ~     | 时长(秒)        |       | ·                  |       | 客户名称:           |                 |                      |                      |     | 操作人:  |     |        |         |   |           |
| 号码直拨       | 联系人:<br>外显号码 |       |                    |       | 去电号码:<br>备注:    |                 |                      |                      |     | 录音:   | 全部▼ |        |         |   | 查询        |
| (快呼中心) >   | 类型           | 状态    | 客户名称               | 联系人   | 外显号码            | 去电号码            | 拨号时间                 | 挂机时间                 | 时长  | 播放    | 下载  | 备注 200 | 操作人     |   |           |
| (客户设置) > つ | 去电           | 已接    |                    |       | 15915899<br>016 | 13824489<br>968 | 2021/7/5<br>13:50:04 | 2021/7/5<br>13:50:26 | 7秒  |       | 015 |        | dgx2018 | Ø | $\otimes$ |
|            | 去电           | 已接    | 我的红海他              | dxxxx | 15915899<br>016 | 13824489<br>968 | 2021/7/2<br>18:30:10 | 2021/7/2<br>18:30:58 | 26秒 |       | ۵   |        | dgx2019 | Ø | $\otimes$ |
|            | 去电           | 未接    | 我的紅海他              | dxxx  |                 | 13824489<br>968 |                      |                      | 0秒  |       |     |        | dgx2019 | Ø | $\otimes$ |
|            | 去电           | 未接    | 我的红海他              | dxxxx |                 | 13824489<br>968 |                      |                      | 0秒  |       |     |        | dgx2019 | Ø | $\otimes$ |
|            | 去电           | 未接    | 广州市链链大数据技术有<br>限公司 | 邓先生   |                 | 10086120<br>001 |                      |                      | 010 |       |     |        | 陈明枫     | Ø | $\otimes$ |
|            | 去电           | 未接    | 全程软件深圳分公司          | 李明1   |                 | 13550931        |                      |                      | 0秒  |       |     |        | 陈明枫     | Ø | $\otimes$ |

在号码直拨和客户管理中,进行一个一个号码进行拨打电话时,所有的拨打 电话记录都可以在这查看。记录电话是否接通,接通时长,如果接通后,会有通 话录音,可以直接播放。

2、快呼中心

业务流程:先设置快呼语音——>设置快呼模式,再进行云快呼,云快呼保 存或拨打后生成记录记录在"快呼管理"菜单中,并可以看电话报告。

#### a、云快呼

功能如下图:

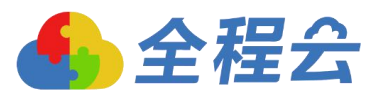

| <b>6</b> Transense                                  |   |     | ជ     | 我的 | 协同 | 共享          | 客户   | 客服 | 行政              | 出勤   | 人事   | 绩效          |                  |                    | A 🤋 🛞 |
|-----------------------------------------------------|---|-----|-------|----|----|-------------|------|----|-----------------|------|------|-------------|------------------|--------------------|-------|
| 客户                                                  | - | ŦŐ  | P     |    |    |             |      |    |                 |      |      |             | E011             | 30                 |       |
| 业 客户管理 > 2                                          | 云 | 央呼  |       |    |    |             |      |    |                 |      |      |             |                  |                    | 按打 保存 |
| <ul> <li>△ 销售联系 &gt;</li> <li>※ 云电话 &gt;</li> </ul> |   | 号   | 码区    |    |    |             |      |    |                 |      |      | 操作          | 言息               |                    |       |
| く 快呼中心 ~                                            |   | 当前号 | 码数: : | 3  |    |             |      | 遗  | 择导入             | 删除选中 | 清空   | 任务名称:       | 杜桂香222           | 2_2021-07-06 11:55 |       |
|                                                     |   |     |       | 姓名 | 性别 | 号码          | 客户名称 |    | 导入时间 🗘          |      | 拨打状态 | 联系类型:       | 销售联系             | •                  |       |
| 快呼管理                                                |   | 0   |       |    |    | 13824489968 |      |    | 2021-07-06 11:5 | 5:31 | 未拨打  | 四呼口         | 电话               |                    |       |
| 快呼模式                                                |   | 2   |       |    |    | 18620960108 |      |    | 2021-07-06 11:5 | 5:31 | 未拨打  |             |                  |                    |       |
| 快呼设置                                                |   | 3   |       |    |    | 02037680018 |      |    | 2021-07-06 11:5 | 5:31 | 未拨打  | 当前设备:       | EV7852           | 0210500643 🗸 🍕     | 2     |
| <u>』</u> 客户设置 >                                     |   |     |       |    |    |             |      |    |                 |      |      | 当前卡槽:       | (sim_1)中 <br>∢ ງ | 国移动_■■■            |       |
|                                                     |   |     |       |    |    |             |      |    |                 |      |      | 快呼模式:       | dgx音乐            | ~                  |       |
|                                                     |   |     |       |    |    |             |      |    |                 |      |      | Ser Station | 查看               | 管理                 |       |
|                                                     |   |     |       |    |    |             |      |    |                 |      |      |             |                  |                    |       |
|                                                     |   |     |       |    |    |             |      |    |                 |      |      |             |                  |                    |       |
|                                                     |   |     |       |    |    |             |      |    |                 |      |      |             |                  |                    |       |
|                                                     |   |     |       |    |    |             |      |    |                 |      |      |             |                  |                    |       |

号码区:可以通过导入,也可以通过选择系统里的手机,把号码放入号码区。 联系类型:拉出的是联系记录的联系类型数据,如果在客户选择号码加入拨打列 表中再进行拨打电话,将自动生成的联系记录时,联系类型则为所拨打时选择的 联系类型。但如果在快呼页面直接录入号码,则不会保存联系记录的。

当前设备\当前卡槽:电话管理系统设备连接正常的话,卡槽、设备会自动读出 数据,否则,检查设备和系统是否连接好,可以手工切换,拨打后,则会按快呼 模式自动切换;

快呼模式:下拉出"快呼模式"菜单中设置的内容;拨打时,按设置的内容执行; 列出有权限查看的快呼模式;

保存:点击后,则保存为草稿,然后可以在"快呼管理"中找到该记录,然后可 以修改;

拨打:点击后,则立即按顺序拨打电话,拨通后,按快呼模式中设置的进行;然 后挂断后,开始倒计时间隔时间,也可以点暂停,先暂停倒计时,暂停后会显示 继续按钮;也可以点停止按钮,停止则不再执行该计划,如下图:

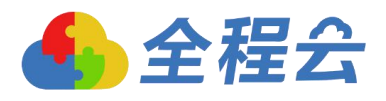

| Transense     |                  | 88  | ៨     | 我的 | 协同 | 共享          | 客户   | 客服 | 行政             | 出勤    | 人事   | 總改        |           |              | 5.     |
|---------------|------------------|-----|-------|----|----|-------------|------|----|----------------|-------|------|-----------|-----------|--------------|--------|
| 客户            |                  | ΞŐ  | 112   |    |    |             |      |    |                |       |      | . 1       | EOTY      | 30           |        |
| <b>上</b> 客户管理 | o2 <sub>素t</sub> | 央呼  |       |    |    |             |      |    |                |       | 待拨拍  | J: 2, 已完成 | :: 1, 请稍们 | 矣,37秒后部      | 建建自动拨打 |
| △ 销售联系 >      |                  | 号   | 码区    |    |    |             |      |    |                |       |      | 操作        | 言息        |              |        |
|               |                  | 当前号 | 码数::; | 3  |    |             |      | 选  | ♀ 导入           | 删除选口  | 中 清空 | 任祭名称:     | 村桂香222    | 2021-07-06 1 | 4:21   |
| ▼ 休時中心 >      |                  |     |       | 姓名 | 性别 | 号码          | 客户名称 |    | 导入时间 ≑         |       | 拨打状态 | 联系类型:     | 销售联系      | •68          |        |
| 快呼管理          |                  | 1   |       |    |    | 13824489968 |      | 4  | 2021-07-06 14: | 21:37 | 已拨打  | 四呼口       | 岫话        |              |        |
| 快呼模式          |                  | 2   |       |    |    | 18620960108 |      | 4  | 2021-07-06 14: | 21:37 | 未拨打  | 6202      | 1 OIL     |              |        |
| 快呼诺普快呼说響      |                  | 3   |       |    |    | 02037680018 |      | 4  | 2021-07-06 14: | 21:37 | 未拨打  | 当前设备:     | EV78520   | 210500643    | • 63   |
| ▲ 客户设置 >      |                  |     |       |    |    |             |      |    |                |       |      | 当前卡槽:     | (sim_1)中国 | ■移动■■■       |        |
|               |                  |     |       |    |    |             |      |    |                |       |      | *******   | dgx音乐     |              | ~      |
|               |                  |     |       |    |    |             |      |    |                |       |      | 伏时侯武。     | 查看        | 管理           |        |
|               |                  |     |       |    |    |             |      |    |                |       |      |           |           |              |        |
|               |                  | _   |       |    |    |             |      |    |                |       |      |           |           |              |        |
|               |                  |     |       |    |    |             |      |    |                |       |      |           |           |              |        |

#### b、快呼管理

#### 功能如下图:

| Transense |      | 88 🖓                     | 我的协同          | 共享 客户 | 客服 行政 | 出勤 人系   | 制 绩效 🚦              |    | ٠ | a 0       |
|-----------|------|--------------------------|---------------|-------|-------|---------|---------------------|----|---|-----------|
| 客户        |      | F01 F30                  |               |       |       |         | EOTE                | 50 | B |           |
| ▶ 客户管理 →  | 202快 | 呼管理                      |               |       |       |         |                     |    |   | 删除        |
| △ 销售联系 >  |      | 王务名称:                    |               | 操作人:  |       | 操作E     | 1期: -               |    |   |           |
| ③ 云电话 >   | 6    | 电话状态: 全部                 | ₿ <b>~</b>    | 短信状态: | 全部 🖌  | 号码:     |                     |    | 查 | 询         |
| く 快呼中心 ~  |      | □ 任务名称                   | 号码数量          | 电话报告  | 短信报告  | 操作人     | 操作时间                |    |   |           |
| 云快呼       |      | □ [草稿]杜桂香:<br>7-06 11:55 | 222_2021-0 3  | I.    |       | 杜桂香222  | 2021-07-06 11:56:18 |    | Q | $\otimes$ |
| 快呼模式      |      | □ dgx2018_202<br>3:55    | 21-07-05 1 2  | E.    |       | dgx2018 | 2021-07-05 13:55:49 | 0  | Q | $\otimes$ |
| 快呼语音      |      | 杜桂香222_2<br>15:35        | 2021-07-02 2  | III.  | Ţ     | 杜桂香222  | 2021-07-02 15:37:09 | 0  | Q | $\otimes$ |
| 1. 客户设置 > |      | □ <sup>陈明枫_2021</sup>    | -07-02 15:0 2 | Ţ     | Ţ     | 际明枫     | 2021-07-02 15:05:24 | 0  | Q | $\otimes$ |
|           |      | 杜桂香222_2<br>14:47        | 2021-07-02 2  | Ţ     | Ē     | 杜桂香222  | 2021-07-02 14:49:41 | 0  | Q | $\otimes$ |
|           |      | □ [草稿]杜桂香:<br>7-02 14:43 | 222_2021-0 4  | Ţ     | Ē     | 杜桂香222  | 2021-07-02 14:43:55 | 0  | Q | $\otimes$ |
|           |      | 20 States                |               |       |       |         |                     |    |   |           |

从云快呼中点击保存,则保存为草稿状态记录,可以进行修改、查看、删除; 从云快呼中点击拨打后,拨打完成,或手动点停止后,则可以查看电话报告,短 信报告暂时还开放;电话报告详情里,可以看到拨打记录情况,如下图:

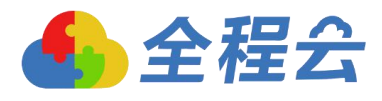

| ٩          | Transense |    |    |     | ដ                | 我  | no 19           | 胊                      | 共享     | 客户    | 客服      | 行政      | 出勤    | 人事 | 绩效        |                        |          | ٠ | ۹ ۵       |
|------------|-----------|----|----|-----|------------------|----|-----------------|------------------------|--------|-------|---------|---------|-------|----|-----------|------------------------|----------|---|-----------|
| 客户         |           |    |    | 12  | OTES             |    |                 |                        |        |       |         |         |       |    | . 8       | E0113                  | <u> </u> |   | _         |
| <u>n</u> i | 客户管理      | 32 | 24 | 快呼管 | 理                | 信息 | ₿.              |                        |        |       |         |         |       |    | - 🛛 ×     |                        |          |   | 删除        |
| 向书         | 销售联系      | >  |    | 任务  | 名称:              | ŭ  | 已录分析            | 电话记录                   |        |       |         |         |       | 导出 | 关闭        |                        |          |   |           |
| \$         | 云电话       | >  |    | 电话  | 状态: 全            |    |                 |                        |        |       |         |         |       |    |           |                        |          | Ĩ | E词        |
| 5          | 快呼中心      | ~  |    |     | 任务名称             |    | 电话号码:           |                        |        |       | 拨打状态    | : 请选择 🗸 | •     | _  | _         |                        |          |   |           |
|            | 云快呼       |    |    |     | 杜桂香222_          |    | 接听状态:           | 请选择 ✔                  |        |       | 时长 (秒   | ) -     |       | Ē  | 锏         | 15:35:02               | -02      | Ø | $\otimes$ |
|            | 快呼管理      |    |    | -   | 15:33            |    | 电话号码            | 时间                     | 播放     | 下载    | 发送状态    | 接听状态    | 时长(秒) | 备注 |           |                        |          | ~ |           |
|            | 快呼模式      |    |    |     | 杜桂香222_<br>15:31 |    | 1382448996<br>8 | 2021-07-06<br>15:33:29 |        | ۵     | 已拨打     | 已接      | 22    |    | 0         | 15:33:05               | 0        | Q | $\otimes$ |
|            | 快呼语音      |    |    |     | 杜桂香222_<br>14:21 |    | 1862096010<br>8 | 2021-07-06<br>15:33:29 |        |       | 已拨打     | 未接      | 0     |    | $\otimes$ | 14:33:43               | 0        | Q | $\otimes$ |
| *          | 客户设置      | >  |    |     | 杜桂香222_<br>14:19 |    | 0203768001<br>8 | 2021-07-06<br>15:33:29 |        |       | 拔打失败    |         | 0     |    | $\otimes$ | 1 <mark>4:19:22</mark> | 0        | Q | $\otimes$ |
|            |           |    |    |     | 杜桂香222_<br>14:18 |    | 现在是第1页,         | 一共有1页;                 | 共有3条记录 | 页面记录量 | 20 🗸 \$ | 专到 1 ]  | 页 GO  |    |           | 14:18:29               | 0        | Q | $\otimes$ |
|            |           |    |    |     | 陈明枫_202<br>8     |    |                 |                        |        |       |         |         | < <   | 1  |           | 14:19:45               | 0614     | Q | $\otimes$ |
|            |           |    |    |     | 陈明枫_202<br>7     |    |                 |                        |        |       |         |         |       |    |           | 14:17:46               | 0        | Q | $\otimes$ |
|            |           |    |    |     | 杜桂香222_<br>14:13 |    |                 |                        |        |       |         |         |       |    |           | 14:13:57               | 0        | Q | $\otimes$ |

#### c、快呼模式

功能如下图:

| Transense          | 8 8 G (1944) | 1 协同         | 共享                 | 客户             | 客服           | 行政              | 出勤    | 人事    | 绩效     | 1                  |          | <b>.</b> | ۹ (۵      |
|--------------------|--------------|--------------|--------------------|----------------|--------------|-----------------|-------|-------|--------|--------------------|----------|----------|-----------|
| 客户                 | E OT FO      |              |                    |                |              |                 |       |       | 015E0  | Ba                 | 6        | 12.400   | DIRA      |
|                    | () 快呼模式      | 快呼模式         |                    |                |              |                 |       | - 🛛 × | :      |                    | 0        |          | IIIIP#    |
| 10 元电话 >           | 名称:          | 快呼模式         |                    |                |              |                 | KLP . | 保存 关闭 |        | 操作时间               | 查询<br>录音 |          |           |
| 、 快呼中心 、           | □ dgx音乐      | 名称:<br>位呼来刑· |                    | 塘头海车丨一         | -<br>Sep+∧ λ |                 |       |       | 2      | 2021/7/2 13:54:39  | v        | Ø        | $\otimes$ |
| 快時管理               | □ 音乐         | 语音:          | 清选择                |                | -82937177    |                 |       |       | TEO T  | 2021/7/2 11:20:26  | 4        | Ø        | $\otimes$ |
| 快呼语音               |              | 呼叫设置:        | 一个卡槽拨打5<br>一台设备拨打2 | 次后自动<br>5 次后自动 | 刀换卡槽<br>刀换设备 |                 |       |       |        | 2021/6/29 13:41:16 | 4        | Ø        | $\otimes$ |
| (快吁设置<br>1. 客户设置 > | 现在是第1页,一共有1页 | 备注:          |                    |                |              |                 |       |       |        | (                  | < 1      | >        |           |
|                    |              | 操作人: 杜       | 桂香222              |                | 操作时间         | : 2021/7/6 11:5 | 9:29  |       |        |                    |          |          |           |
|                    |              |              |                    |                |              |                 |       |       | 12NOFU |                    |          |          |           |

设置快呼模式,用于在快呼时选择的模式,也有权限控制,可以仅查看自己 创建的,还是查看部门、查看全部设置的数据。

快呼类型:

选择为"人工"时,则不播放语音;选择为"自动播放语音人工随时介入",则 客户接收电话后,听到的是语音文件播放,语音文件可以在"快呼语音"中设置 要播放多少秒后转人工。并且播放语音时人工时可以随时转接的。

呼叫设置:

每通电话呼叫间隔 X 秒,为挂掉上一通电话开始后 X 秒后才继续自动拨打下一通 电话的间隔时间;

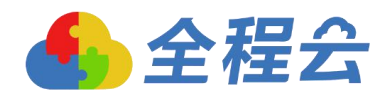

一个卡槽拨打 X 次后自动切换卡槽,是指快呼时,拨打 X 次后,系统会自动切换 手机号码;一个卡槽一个号码;

一台设备拨打 X 次后自动切换设备,是指如果一台电脑上连接多个电话录音盒子, 在拨打 X 次后,系统会自动切换设备。

#### d、快呼语音

| 6 Transense | 言 品 分 我的       | 协同     | ж          | 京客户          | 宮服 行政             | 出勤 | 人事     | 绩效   | 1068 | ٠      | ۹ (۵      |  |
|-------------|----------------|--------|------------|--------------|-------------------|----|--------|------|------|--------|-----------|--|
| 客户          | TEOT F         |        |            |              |                   |    |        | JEC. | 1Pr  |        |           |  |
| ▶ 容户管理 >    | 快呼语音           |        |            |              |                   |    |        |      |      |        | 新增        |  |
| △ 销售联系 >    | 名称             | 试听下    | 载目         | 自动转人工语音前播放秒数 | 操作时间              |    | 操作人    | 告    | 駐    |        |           |  |
| 從 云电话 →     | dgx语音          | 0      | <b>b</b> 2 | 20           | 2021/7/6 11:19:16 |    | 杜桂香222 |      |      | Ø      | $\otimes$ |  |
| と、快呼中心      | 心灵地图           | 0      | <b>b</b> 3 | 30           | 2021/7/2 11:26:40 |    | 陈明枫    |      |      | Ø      | $\otimes$ |  |
| 云快呼         | 现在是第1页,一共有1页 共 | 有2条记录页 | 面记录量       | 15 🗸 转到 1    | 页 60              |    |        |      |      | ( 1 ); |           |  |
| 快呼管理        |                |        |            |              |                   |    |        |      |      |        |           |  |
| 快呼模式        |                |        |            |              |                   |    |        |      |      |        |           |  |
| 使呼语音        |                |        |            |              |                   |    |        |      |      |        |           |  |
| 快行设置        |                |        |            |              |                   |    |        |      |      |        |           |  |
| 1 客户设置 >    |                |        |            |              |                   |    |        |      |      |        |           |  |

可以设置快呼去电语音文件,新增时,将录好音的 MP3 作为附件上传,然后 点保存则可。可以设置播放 X 秒后,自动转人工通话。并且系统有权限控制,可 以设置仅查看自己上传的,还是查看部门、查看全部。

e、快呼设置

| Transense     | ■ 品 (1) 我的 粉洞         | 共享 客户           | 客服行政 | 山山 人事 | 绩效      |       |     | ≈ (       |
|---------------|-----------------------|-----------------|------|-------|---------|-------|-----|-----------|
| 客户            | FOTEN                 |                 |      |       | UEOT FS |       |     | _         |
| <b>上</b> 客户管理 | 快呼设置                  |                 |      |       |         |       | 新增  | 删除        |
| △ 销售联系 >      |                       |                 |      |       |         |       |     |           |
|               | □ 类型 机构倍阶 〕 人员        |                 |      |       | 日呼电话数   | 日发短信数 |     |           |
| ◎ 云电话 >       | □ 人员 杜桂香222           |                 |      |       | 10      | 10    | Ø   | $\otimes$ |
| く 快呼中心 ~      |                       |                 |      |       |         |       |     |           |
| 云快呼           | 现在是第1页,一共有1页 共有1条记录 页 | 1面记录量 20 🖌 转到 1 | 页 GO |       |         | R.    | 1 1 | 1.2       |
| 快呼管理          |                       |                 |      |       |         |       |     |           |
| 快呼模式          |                       |                 |      |       |         |       |     |           |
| 快呼语音          |                       |                 |      |       |         |       |     |           |
| 使呼吸要          |                       |                 |      |       |         |       |     |           |
| 9             |                       |                 |      |       |         |       |     |           |
| 1. 客户设置 >     |                       |                 |      |       |         |       |     |           |
|               |                       |                 |      |       |         |       |     |           |
|               |                       |                 |      |       |         |       |     |           |

日快呼电话数:如果达到设置后,进行再次进行快呼时,会弹出提示,如下图, 不允许再拨打。

日发短信数:由于短信功能未实现,这功能暂时用上不;

#### 3、客户管理

#### 公海客户/联系人

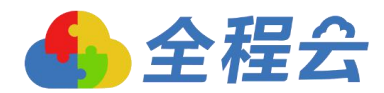

公海客户和联系人菜单都有同样功能

a、可以进行批量拨打,即将手机号码加入快呼,勾选记录,点击"加入待拨打" 按钮,则可,然后您可以翻页选择号码或离开该页面,然后再回来时,"加入待 拨打"数据仍存在的,直至点取消拨打或退出系统后,如下图:

|                                                                     |                      |          |                                                                                             |                             |                            |                                    |       |                 |                       |                      | _                                                                                                    |                                |                               | _                                                               |                                                                                                    | -                                                   |                    | _     |     | _          |        |
|---------------------------------------------------------------------|----------------------|----------|---------------------------------------------------------------------------------------------|-----------------------------|----------------------------|------------------------------------|-------|-----------------|-----------------------|----------------------|----------------------------------------------------------------------------------------------------|--------------------------------|-------------------------------|-----------------------------------------------------------------|----------------------------------------------------------------------------------------------------|-----------------------------------------------------|--------------------|-------|-----|------------|--------|
| 客户管理                                                                | ~70                  | 公海寶      | ; <b>p</b>                                                                                  |                             |                            |                                    |       |                 |                       |                      | 新增                                                                                                    | 分派                             | 全部分派                          | 副約                                                              | <b>介</b> 人nd                                                                                                    | <b>封版打(1)</b>                                       | 取消待                | 炭打チ   | T始拨 | IJ         | 更      |
| 新増客户                                                                |                      |          |                                                                                             |                             |                            |                                    |       |                 |                       |                      |                                                                                                    |                                | A.                            | 2200                                                            |                                                                                                    |                                                     |                    |       |     |            |        |
| 我的客户                                                                |                      | 奏型       |                                                                                             | 全部                          | ×                          | 全部                                 |       | ~               |                       | G                    | 4n 3 ett 14                                                                                                    | 10                             | 择                             | ·请选择                                                            | ✔请送                                                                                                    | 择 丶                                                 | 请选择                | ~     |     |            |        |
| 的收藏                                                                 |                      | 1775     |                                                                                             | 全部                          | ~                          | 全部                                 |       | ×               |                       |                      |                                                                                                    |                                |                               | ±                                                               | 为天空:                                                                                                    | 全世                                                  | <b>*</b>           |       |     |            |        |
| 中容                                                                  |                      | 秋奈       | 肩/元・<br>(南田・                                                                                |                             | 秋奈〇超辺                      |                                    |       | 74              | 状余                    | 4                    | □H关至:<br>車用満型:                                                                                                    | 王p                             | P▼ ⊡::)<br>HE ▼               | · -王라                                                           | -• • * **#5:                                                                                                    | ± = = = = = = = = = = = = = = = = = =               | v                  |       |     |            |        |
| 关客户                                                                 |                      | 关键       | 字:                                                                                          | 客户名称                        | ~                          |                                    |       |                 |                       |                      | 创建时间~                                                                                                    | :                              |                               |                                                                 |                                                                                                    |                                                     |                    |       |     |            |        |
| 8户分派                                                                |                      | 性别       | STF                                                                                         | 全部▼                         |                            |                                    |       |                 |                       | B                    | 限位:                                                                                                    |                                |                               |                                                                 |                                                                                                    |                                                     |                    |       |     |            |        |
| 5户分析                                                                |                      | 手机       |                                                                                             |                             |                            |                                    |       |                 |                       | 1                    | Diff.                                                                                                    |                                | 15. V                         |                                                                 | er v                                                                                                    |                                                     |                    |       |     |            |        |
|                                                                     |                      |          |                                                                                             |                             |                            |                                    |       |                 |                       | 1                    |                                                                                                    | See Ac                         | *)+                           | Wer. ±                                                          | ap •                                                                                                    |                                                     |                    |       |     |            |        |
| 海客户                                                                 |                      | 生日       |                                                                                             |                             | -                          |                                    |       |                 |                       | 4                    | ₩E.<br>₩E:                                                                                                    | 144.02                         | 05                            | 只显示主要                                                           | 联系人 🔘 🖩                                                                                                    | 示全部联系                                               | X                  |       |     |            |        |
| 海客户                                                                 | 224V.                | 生日客户     | 标签:                                                                                         | □行政机关                       | -<br>□外资企业                 |                                    |       | ₹ <u>64</u> 0   | Kē <u>ro</u> ₩ □₽     | 4<br>份制企业            | ₩世·<br>軍齡:<br>□折扣123                                                                                                    | □事业单位                          | ·○5<br>□其他                    | R显示主要                                                           | ₩系人 ◉扇                                                                                                    | 示全部联系                                               | X                  |       |     |            |        |
| 進戦系                                                                 | ,<br>,<br>,          | 生日客户     | :<br>标签:                                                                                    | □行政机关                       | □外資企业                      | 2 [国有企]                            | k Odž | ₹ <u>64</u> 0   | 私营企 <u>业</u> □股       | ,<br>给制企业            | ₩世・<br>軍齢:<br>□□折扣123                                                                                                    | □事业单位                          | ·○5<br>□其他                    | ₹□□□□□□□□□□□□□□□□□□□□□□□□□□□□□□□□□□□□                           | ₩<br>联系人                                                                                                    | 示全部联系<br>計:请选择                                      | ⊼<br>₽- <b>∨</b> □ | 存为查词器 | :   | 查道         | 间      |
| 海客户<br>抽曲联系<br>電话<br>呼中心                                            | 2240.<br>><br>><br>> | 生日<br>客户 | ·<br>·<br>·<br>·<br>·<br>·<br>·<br>·<br>·<br>·<br>·<br>·<br>·<br>·<br>·<br>·<br>·<br>·<br>· | □行政机关                       | □外资企业<br>客户类型              | 2 [国有企]<br>移动电话                    | 地区    | ፼企业 □1<br>联系    | 私营企业 □股<br>所在销售<br>机会 | ,<br>4<br>份制企业<br>机会 | ■E. ■■ ■ <td>□事业单位<br/>30天内联<br/>系人/联系<br/>情况</td> <td>○」</td> <td>₩₩₩<br/>一型<br/>一型<br/>一型<br/>一型<br/>一型<br/>一型<br/>一型<br/>一型<br/>一型<br/>一型</td> <td>■<br/>■<br/>■<br/>■<br/>■<br/>■<br/>■<br/>■<br/>■<br/>■<br/>■<br/>■<br/>■<br/>■</td> <td>示全部联系<br/>計:请选排<br/>最后联系<br/>时间</td> <td>人<br/>₹ ▼ □<br/>办公电话</td> <td>存为查词器</td> <td>:</td> <td>查</td> <td>闻</td> | □事业单位<br>30天内联<br>系人/联系<br>情况  | ○」                            | ₩₩₩<br>一型<br>一型<br>一型<br>一型<br>一型<br>一型<br>一型<br>一型<br>一型<br>一型 | ■<br>■<br>■<br>■<br>■<br>■<br>■<br>■<br>■<br>■<br>■<br>■<br>■<br>■                                                                                                    | 示全部联系<br>計:请选排<br>最后联系<br>时间                        | 人<br>₹ ▼ □<br>办公电话 | 存为查词器 | :   | 查          | 闻      |
| 海客户<br>: ) ) ) :<br>) : ) :<br>) :<br>) :<br>) :<br>) :<br>) :<br>) | 22.40<br>><br>><br>> |          | ·<br>标签:<br>联系人                                                                             | □行政机关<br>客户名称<br>深圳紅星       | □外资企业<br>客户类型              | 移动电话                               | 地区    | ₹企业 □           | 私营企业 □股<br>所在销售<br>机会 | ,<br>4<br>份制企业<br>机会 | ▼E・<br>手龄:<br>□折扣123<br>关联需求                                                                                                    | □事业单位<br>30天内联<br>系人/联系<br>情况  | ○」                            | ₩₩₩<br>一型示主要                                                    | ■<br>「<br>一<br>一<br>一<br>一<br>一<br>一<br>一<br>一<br>一<br>一<br>一<br>一<br>一                                                                                                    | 示全部联系<br>::请选排<br>最后联系<br>时问                        | →<br>释 V □<br>办公电话 | 存为查询器 | :   | 查道         | 向      |
| 海客户<br>唐王<br>明中心<br>中辺<br>聖                                         | ><br>><br>><br>>     |          | 际签:<br>联系人                                                                                  | □行政机关<br>客户名称<br>深圳紅星<br>公司 | -<br>□外資企山<br>客户类型<br>潜在客户 | 2 □国有企业<br>移动电话<br>15868004<br>122 | 地区    | ₹ <u>2</u> 22 □ | 私营企业 □股<br>所在销售<br>机会 | ,<br>。<br>纷制企业<br>机会 | <ul> <li>■E.</li> <li>■新知123</li> <li>●新知123</li> <li>●关联需求</li> </ul>                                                                                                    | □ ● 业单位<br>30天内联<br>系人联系<br>情况 | · ○ ;<br>□其他<br>公员类型<br>VIP会员 | 100. <u>+</u><br>R显示主要<br>地址                                    | ■2<br>一<br>一<br>一<br>一<br>一<br>一<br>二<br>一<br>二<br>二<br>二<br>二<br>二<br>二<br>二<br>二<br>二<br>二<br>二<br>二<br>二 | 示全部联系<br>请选排<br>最后联系<br>时间<br>2021/4/26<br>14:16:49 | 人<br>释 ▼□<br>办公电话  | 存为查词器 | :   | eti<br>eti | ش<br>× |

如果选择完成,点击"开始拨打"按钮,则打开快呼页面,如下图:

| 🚹 Transense  |       |     | ផ     | 我的     | 协同 | 共享          | 客户 客  | 服行政             | 出勤   | 人事   | 绩效    |           |              |                                                      |    | 2 (2) |
|--------------|-------|-----|-------|--------|----|-------------|-------|-----------------|------|------|-------|-----------|--------------|------------------------------------------------------|----|-------|
| 春户           |       | =0  | 15.   |        |    |             |       |                 |      |      |       | EOTF      | 500          | _                                                    |    |       |
| 』 客户管理 ~     | 一〇乙元日 | 央呼  |       |        |    |             |       |                 |      |      |       |           |              | 拔打                                                   | 保存 | 返回    |
| 新增客户         |       |     |       |        |    |             |       |                 |      |      |       |           |              |                                                      |    |       |
| 我的客户         |       | 号   | 码区    |        |    |             |       |                 |      |      | 操作    | 言息        |              |                                                      |    |       |
| 我的收藏         |       | 当前号 | 码数: : | 2      |    |             |       | 选择 导入           | 删除选中 | 清空   | 任备名称  | 村桂香222    | 2021-07-06 1 | 5:03                                                 |    |       |
| 共享著户<br>公共客户 |       |     |       | 姓名     | 性别 | 号码          | 客户名称  | 导入时间 🗘          |      | 拨打状态 | 联系类型: | 销售联系      | <b>.</b>     |                                                      |    |       |
| 客户分派         |       | 1   |       | 李先生    | 男  | 15868004122 | 深圳红星科 | 2021-07-06 14:5 | 1:34 | 未拨打  | DI D  | I THE NEW |              |                                                      |    |       |
| 客户分析         |       | 2   |       | dgx001 | 男  | 13520012301 | dgx公海 | 2021-07-06 14:5 | 8:02 | 未拨打  |       | 吧话        |              |                                                      |    |       |
| 公海客户         |       |     |       |        |    |             |       |                 |      |      | 当前设备: | EV785202  | 210500643    | <ul> <li>✓ &lt; <sup>n</sup>/<sub>2</sub></li> </ul> |    |       |
| ☆ 销售联系 >     |       |     |       |        |    |             |       |                 |      |      | 当前卡槽; | (sim_1)中国 | 移动_■■■       |                                                      |    |       |
| ② 云电话 >      |       |     |       |        |    |             |       |                 |      |      |       | dax音乐     |              | v                                                    |    |       |
| ℃ 快呼中心 >     |       |     |       |        |    |             |       |                 |      |      | 快呼模式: | 查看        | 管理           |                                                      |    |       |
| 1 客户设置 >     |       |     |       |        |    |             |       |                 |      |      |       |           |              |                                                      |    |       |
|              |       |     |       |        |    |             |       |                 |      |      |       |           |              |                                                      |    |       |
|              |       |     |       |        |    |             |       |                 |      |      |       |           |              |                                                      |    |       |
|              |       |     |       |        |    |             |       |                 |      |      |       |           |              |                                                      |    |       |

然后,选择模式,点击拨打则可,跟云快呼菜单功能是一样的,但这里拨打记 录后,将会自动生成联系记录,录音将存在联系记录记录附件中;

b、可以点击列表上的手机号码,进行直呼操作,拨打后也将会自动生成联系记录,如下图:

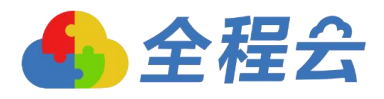

| ( Transense  | = # A        | 我的                                                                   | 协同 共                                          | 享 客户 | 客服 | 行政              | 出勤           | 人事 绩效  |              |       |      | ۹ (۵ |
|--------------|--------------|----------------------------------------------------------------------|-----------------------------------------------|------|----|-----------------|--------------|--------|--------------|-------|------|------|
| 客户           |              | P2                                                                   |                                               | 号码直拨 |    |                 |              |        |              | – 🛛 × |      |      |
|              | 公海客户         |                                                                      |                                               | 号码直拔 |    |                 |              |        |              |       | 开始拨打 | 更多   |
| 新埔客户<br>我的客户 | 类型:          | 全部                                                                   | ✔全部                                           |      | 15 | 868004          | 4122         |        | $\bigotimes$ |       |      |      |
| 我的收藏         | 行业:<br>联系情况: | 全部<br>①全部 〇无联系(                                                      | ✓ -全部<br>)超过 天                                |      |    |                 |              |        |              |       |      |      |
| 共享寄户 公共客户    | 正常使用:        | 请选择 🗸                                                                |                                               |      |    | 1               | 2            | 3      |              |       |      |      |
| 客户分派         | 关键字:<br>住别:  | <ul> <li>         客户名称 ×     </li> <li>         全部 ×     </li> </ul> |                                               |      |    | 4               | 5            | 6      |              |       |      |      |
| 客户分析         | 手机:          |                                                                      |                                               |      |    | 7               | 0            | 220213 |              |       |      |      |
| ☆ 销售联系 >     | 生日:<br>客户标答: |                                                                      |                                               |      |    | 7               | 0            | 400 9  |              |       |      |      |
| ② 云电话 >      |              |                                                                      | GET CHATT C                                   | Jew. |    | *               | 0            | #      |              |       | i: 1 | 查询   |
| く 快呼中心 >     | □ 联系人        | 客户名称 客户                                                              | 类型 移动电话 地                                     | X    |    | C.              |              |        |              |       |      |      |
| 1 客户设置 >     |              |                                                                      | 0                                             |      |    | 卡槽: (sin        | n 1)中国移动 _   |        | K9 80        |       |      |      |
|              | 口國新          | 注 科技有限 潜在<br>公司                                                      | 客户 16868004<br>22                             |      | đ  | 设备: EV7         | 852021050064 | 43 02  | · 49         |       | 0, Ø | > ⊗  |
|              |              | (dgx公海 供应<br>政、<br>英产                                                | 裔.行 15220012<br>办公 121.1352<br>品供 0012<br>001 | Ξ    |    | 联系类型:<br>☑ 去电放音 | 销售联系<br>音 放音 | 文件:    | ~            |       | 0.0  | >⊗   |
|              |              | 潜在                                                                   | 客户. 13557997                                  |      |    |                 |              |        |              | ,     |      |      |

## 自动生成的联系记录,如图:

| 客户-深圳红星和     | 联系记录                    |                                                                         |                         |                       | - 2  |
|--------------|-------------------------|-------------------------------------------------------------------------|-------------------------|-----------------------|------|
| 客户分析 基本      |                         |                                                                         |                         | utili Let             |      |
| 猎头项目 人       | 联系记录                    |                                                                         |                         | ATAT                  | 保存关闭 |
| 联系记录<br>关键字: | 联系类型:<br>客户名称:<br>关联单据: | <ul> <li>销售联系     <li>深圳红星科技有限公司     </li> <li>请选择     </li> </li></ul> | 联系方式:<br>客户联系人          | 电话 v *<br>· 李先生 v * + | E .  |
| □ 客户名科       | 时间:<br>自完义1:            | 2021-07-06 15:11:40                                                     | * 联系人:<br>自完♡2·         | 杜桂曾222                | *    |
|              | 自定义6:<br>联系纪要:          | 本联系记录由拨打电话时自动生成,接通状态                                                    | :已接通,电话时长:19秒           | 杜德帝222204、            |      |
|              | 下次联系:                   | 取消                                                                      | 下次联系人                   |                       |      |
| 现在是第1页,      | 联系结果:                   | □邮件提醒 □手机短信 □发送消息 提前提醒。<br>○有意向客户                                       | 0 分钟 <b>⊘</b><br>○无意向客户 | ○成功约访客户               |      |
|              | <b>的</b> 件              |                                                                         |                         | 15 222 Lts            | 打包下载 |
|              |                         |                                                                         |                         | HEE                   |      |

#### 联系记录

新增联系记录时,也可以点击办公电话、手机号码进行拨打电话,如下图:

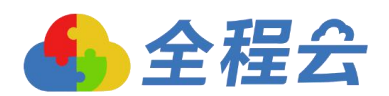

| 4.0     | <u></u> |                     |           |        | PA.         |        |              |    |
|---------|---------|---------------------|-----------|--------|-------------|--------|--------------|----|
| 客户-深圳红。 | 联系记录    |                     |           |        |             |        | 21 – 🛛 ×     | -  |
| 客户分析    |         |                     |           |        |             | with 1 | <b>皮友 关闭</b> | 鎊  |
| 猎头项目    | 联系记录    |                     |           |        |             | REF    |              |    |
| 联系记录    | 联系类型:   | 销售联系 🖌 *            |           | 联系方式:  | 电话 🖌        |        |              | 5  |
|         | 客户名称:   | 深圳红星科技有限公司          | *         | 客户联系人: | 李先生         | ★ * +  | 折叠           | E  |
|         | 客户类型:   | 潜在客户 🖌 谭            | 选择 🗡      | 更改客户类型 |             |        |              |    |
| 关键字:    | 办公电话:   |                     |           | 争机:    | 13824489968 |        |              | 查  |
| □ 客户4   | 电子邮件:   |                     |           | QQ:    |             | -      |              |    |
|         | 关联单据:   | 请选择                 |           |        | *           |        |              | L  |
|         | 时间:     | 2021-07-06 15:16:03 | *         | 联系人:   | 杜桂香222      |        | *            |    |
|         | 自定义1:   | 33                  |           | 自定义2:  | 众           |        |              |    |
|         | 自定义6:   | ABCD                |           |        |             |        |              | Ø  |
|         | 联系纪要:   |                     |           |        |             |        |              |    |
|         |         |                     |           |        |             |        | 1.18         | 96 |
| 现住是第1   | 下次联系:   | 2021-07-14 15:16:04 | 取消        | 下次联系人: | 杜桂香222      |        | 1 P. S. A.   | 1  |
|         |         | □邮件提醒□手机短信□发        | 送消息 提前提醒: | 0 分钟 🕜 |             |        |              | -  |
|         | 联系结果:   | ○有意向客户              | ○ 无意向     | 回客户    | ○成功 約       | 访客户    |              |    |
|         |         |                     |           |        |             |        |              |    |

通过这里拨打的记录,也会自动生成联系记录。